# EKAP

# (Bektronik Kamu Alımları Platformu) e-ihale Uygulamalarında, İhale Yetkilisinin İhale Komisyon Kararı Onayı için İzleyeceği Adımlar

#### **EKAP Kaydı**

EKAP'ta kullanıcı kaydı olmayan İhale Yetkililerinin (Harcama Yetkilileri) EKAP kaydının oluşturulabilmesi için EKAP tarafından yandaki Ekran Alıntısında görülen bilgiler istenilmektir.

#### Bilgilendirmeler

Başkanlığımıza iletildikten sonra Üniversitemiz, EKAP Platform yetkilisi tarafından İhale Yetkilisinin kaydı yapılabilmektedir.

Kayıtlı e-posta adresine EKAP'tan gelen kullanıcı adı ve şifre ile EKAP'a giriş yapılabilecektir. (Şifre değişikliği EKAP'a ilk girişten sonra tarafınızdan yapılabilir.)

|                    | Vi-she Bil-il-si   |
|--------------------|--------------------|
|                    | Kimlik Bilgileri   |
| TC Kimlik No *     | L Bilgileri Getir  |
| Adı                |                    |
| Soyadı             |                    |
| Unvani *           |                    |
|                    |                    |
|                    | li an an a' a      |
|                    | lletişim Bilgileri |
| Telefon Numarası * |                    |
| Cep Telefonu *     |                    |
| E-Posta *          |                    |
|                    |                    |
| E-Posta Tekrar *   |                    |

# EKAP Uygulamalarına T.C. Kimlik Numarası ve Şifre ile Giriş

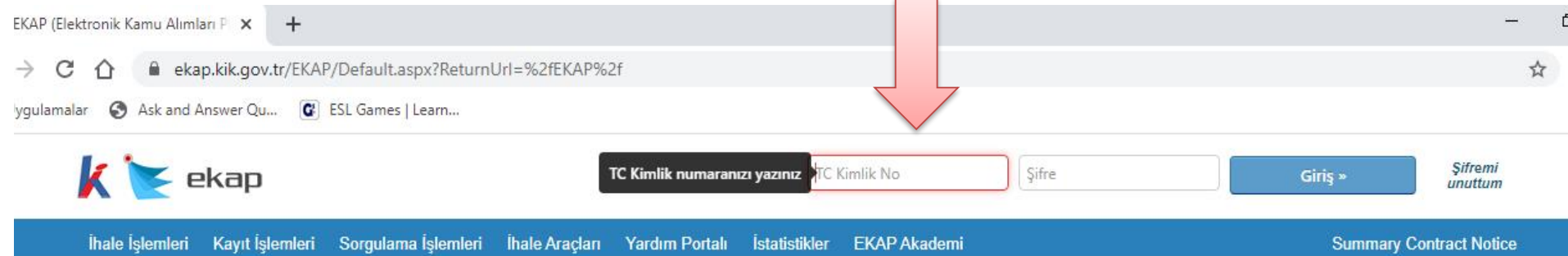

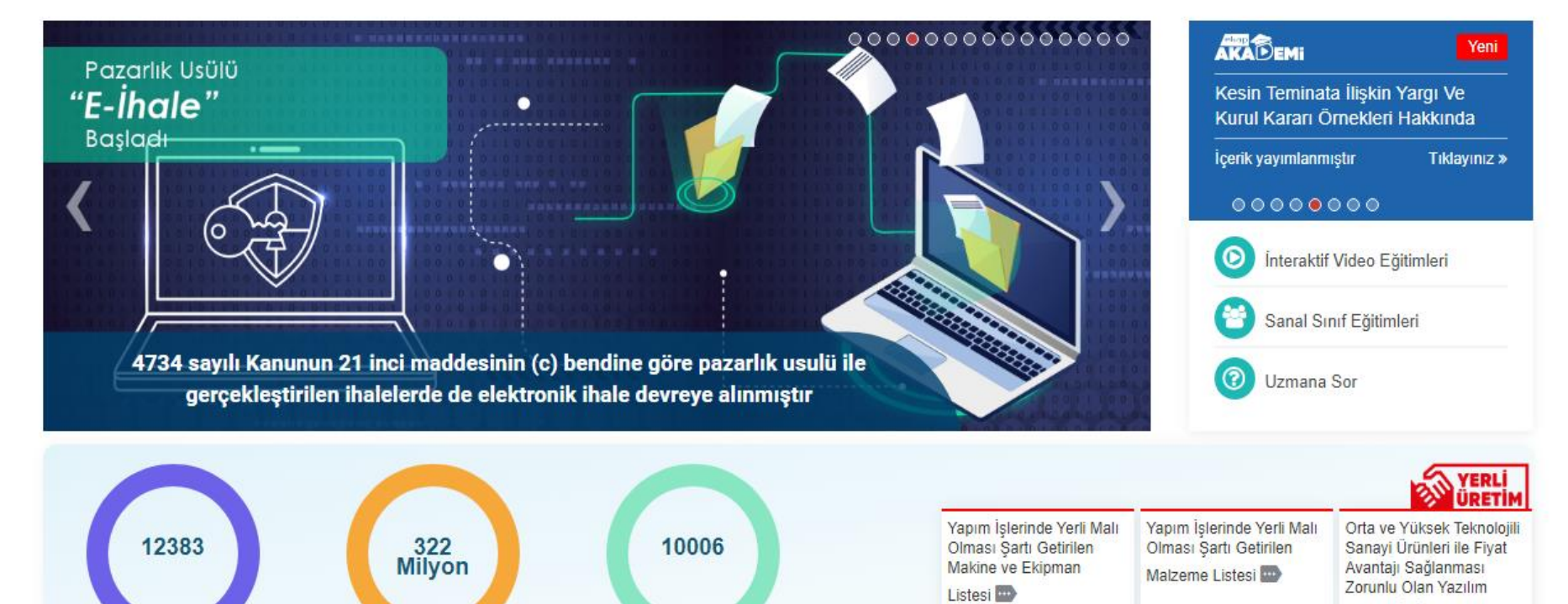

Ürünleri 🚥

# İdare Seçimi: İdari ve Mali İşler Daire Başkanlığı

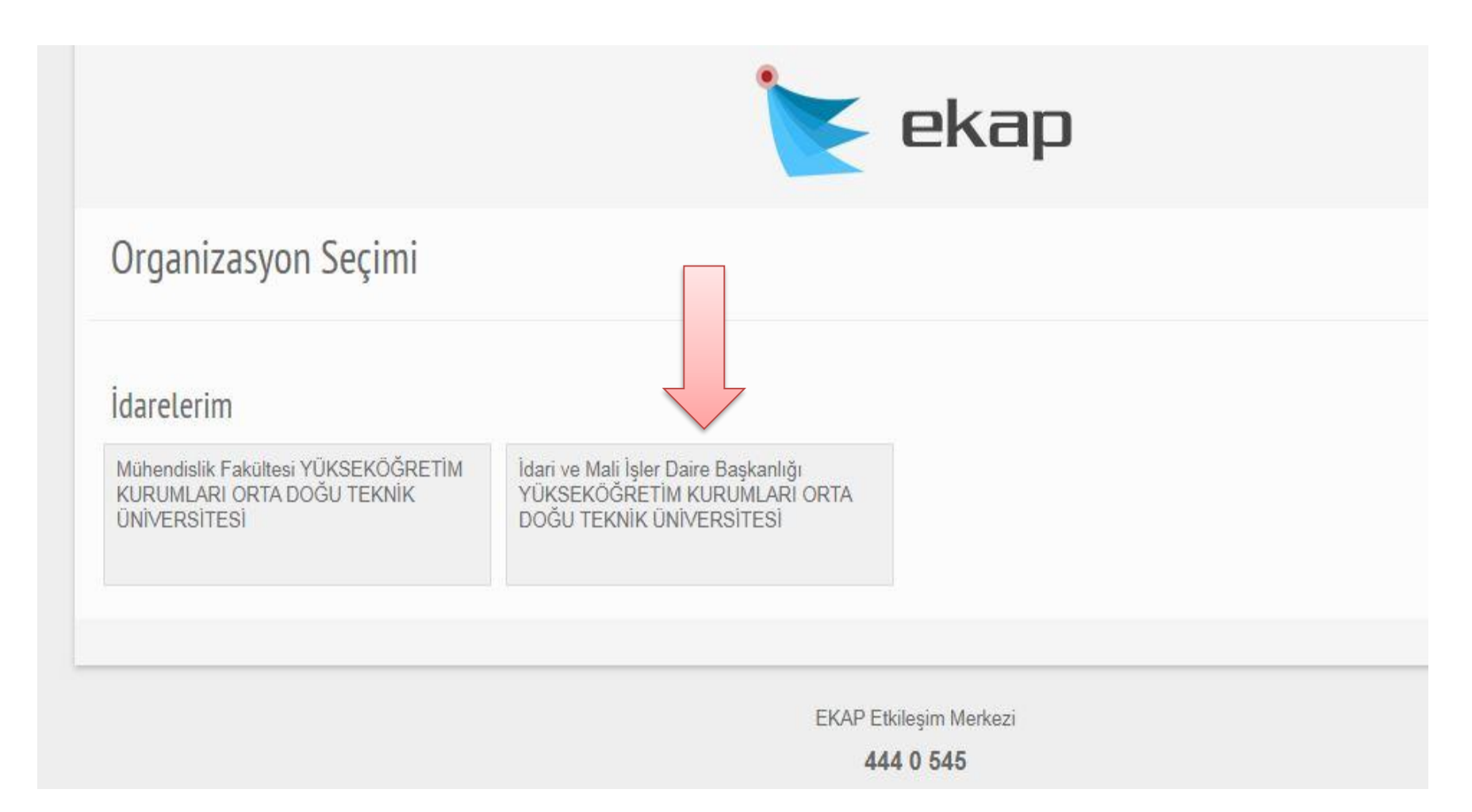

# İlk Adım: Teklif İşlemleri

|                                                                                                    | י <sup>+</sup>                                                                                         |                                                                                                    |                                                                                                    |                                                                            |                                                                                                    |                                                                                              | -  |   |
|----------------------------------------------------------------------------------------------------|----------------------------------------------------------------------------------------------------|----------------------------------------------------------------------------------------------------|----------------------------------------------------------------------------------------------------|----------------------------------------------------------------------------|----------------------------------------------------------------------------------------------------|----------------------------------------------------------------------------------------------|----|---|
| C 🏠 🔒 ekap.kik                                                                                                    | r/EKAP/Default.aspx                                                                                    |                                                                                                    |                                                                                                    |                                                                            |                                                                                                    |                                                                                              |    | ☆ |
| ilamalar 🔇 Ask and Answe                                                                                                    | 🕼 ESL Games   Learn                                                                                    |                                                                                                    |                                                                                                    |                                                                            |                                                                                                    |                                                                                              |    |   |
| <b>k 💽</b> ek                                                                                                    | i ve Mali İşler Daire TEKN                                                                             | IIK ÜNIVERSITESI                                                                                               |                                                                                                    | ERDOĞAN                                                                    | çağlar 👻 📊 🔁                                                                                         | Tema 🔻                                                                                       |    |   |
| İhale Öncesi Teklif İşle                                                                                                    | mleri Sözleşme Öncesi S                                                                                | Sonuç İşlemleri Sözleşme Uygulamalar                                                                           | ı Doğrudan Temin                                                                                                    | Tebligat İşlemleri                                                         | EKAP Akademi                                                                                         | Aktif İKN: 2020/107094                                                                       | \$ |   |
| E Taklif Doğarland                                                                                                    | irme                                                                                                   | o RDM islomlori                                                                                                |                                                                                                    | Taklif D                                                                   | ağarlandirma Sonr                                                                                    | 7361                                                                                         |    |   |
| Komisvon Kararı (                                                                                                    | illusturma / Görüntüleme                                                                               | e-Draw işlemlen                                                                                                |                                                                                                    | İhale Ye                                                                   | etkilisi Onavi                                                                                       | a31                                                                                          |    |   |
| Teklif Değerlendirn                                                                                                    | ne                                                                                                    | Elektronik Eksiltme                                                                                            |                                                                                                    | Süreci (                                                                   | Geri Alma ve Düzeltm                                                                                 | ne İşlemleri                                                                                 |    |   |
| Belge Sorgulama                                                                                                    |                                                                                                    | Elektronik Eksiltme İşlemler                                                                                   | i                                                                                                    |                                                                            |                                                                                                    |                                                                                              |    |   |
|                                                                                                    |                                                                                                    |                                                                                                    |                                                                                                    |                                                                            |                                                                                                    |                                                                                              |    |   |
| Tüzel/Gerçek Kişi                                                                                                    | Sorgulama                                                                                              | Elektronik Eksiltme İmza Ye                                                                                    | etkilisi İşlemleri                                                                                                    |                                                                            |                                                                                                    |                                                                                              |    |   |
| Tüzel/Gerçek Kişi<br>e-GTM İşlemleri                                                                                                    | Sorgulama                                                                                              | Elektronik Eksiltme İmza Ye                                                                                    | etkilisi İşlemleri                                                                                                    |                                                                            |                                                                                                    |                                                                                              |    |   |
| Tüzel/Gerçek Kişi<br>e-GTM İşlemleri                                                                                                    | Sorgulama                                                                                              | Elektronik Eksiltme İmza Ye                                                                                    | tkilisi İşlemleri                                                                                                    |                                                                            |                                                                                                    |                                                                                              |    |   |
| Tüzel/Gerçek Kişi<br>e-GTM İşlemleri<br>2 Grup o Kalem Tazırı                                                                                                    | Sorgulama<br>Tçiçek ve kimyasar Gubre <i>r</i>                                                         | Elektronik Eksiltme İmza Ye                                                                                    | 4 Grup 4 Kalemi<br>Entomolojik Müca                                                                                                | ramker në Sulama,<br>adele Hizmet Alimi                                    | rabancı öt ve çim                                                                                    | оқте, этсак этзетте не                                                                       |    |   |
| Tüzel/Gerçek Kişi<br>e-GTM İşlemleri<br>2 Grup o Kalem Tazırı                                                                                                    | Sorgulama<br>A Çiçek ve Kimyasar Gubrev                                                                | Elektronik Eksiltme Imza Ye                                                                                    | 4 Grup 4 Kalem 1<br>Entomolojik Müca                                                                                               | ranker në Sulama,<br>adele Hizmet Alimi                                    | rabancı öt ve çim                                                                                    | віўтне, этсак этзіетне не                                                                    | _  |   |
| Tüzel/Gerçek Kişi<br>e-GTM İşlemleri<br>2 Grup ə Kalem Yazın<br>2020/169878                                                                                                 | Sorgulama<br>Суцсек ve кітуазаі Gubre /<br>ihale İlanı Ya                                              | Elektronik Eksiltme İmza Ye<br>Anımı<br>ayımlanmış/İlansız, Katılıma Açık                                      | 4 Grup 4 Kalenn<br>Entomolojik Müca<br>2020/1683                                                                                   | adele Hizmet Alimi<br>390                                                  | Tabancı Ot ve Çım<br>İhale İlanı Yayımla                                                             | סוקוופ, אונא אוניופ וופ<br>anmış/İlansız, Katılıma Açık                                      |    |   |
| Tüzel/Gerçek Kişi<br>e-GTM İşlemleri<br>2 Grup o Kalem Yazın<br>2020/169878<br>4 Kalem Orman Bakın                                                                          | Sorgulama<br>CÇIÇEK VE KIMYASAR GUDIE7<br>İhale İlanı Ya<br>n Çalışması                                | Elektronik Eksiltme İmza Ye<br>Anımı<br>ayımlanmış/İlansız, Katılıma Açık                                      | 4 Grup 4 Kalemi<br>Entomolojik Müca<br>2020/1683<br>ODTÜ 19Yurt Isla                                                               | anker ne Sulama,<br>adele Hizmet Alımı<br>390<br>ak Hacimler Onarır        | Tabancı Ot ve Çim<br>İhale İlanı Yayımla<br>n Yapım İşi                                              | ыçme, этсак этзіетте не<br>anmış/İlansız, Katılıma Açık                                      |    |   |
| Tüzel/Gerçek Kişi<br>e-GTM İşlemleri<br>2 Grup o Kalerin Yazın<br>2020/169878<br>4 Kalem Orman Bakın<br>2020/160456                                                         | Sorgulama<br>K Çiçek ve Kimyasar Gubrev<br>İhale İlanı Ya<br>n Çalışması<br>İhale İlanı Ya             | Elektronik Eksiltme İmza Ye<br>Anımı<br>ayımlanmış/İlansız, Katılıma Açık<br>ayımlanmış/İlansız, Katılıma Açık | 4 Grup 4 Kalem<br>Entomolojik Müca<br>2020/1683<br>ODTÜ 19Yurt Isla<br>2020/1466                                                   | anker ne Sulama,<br>adele Hizmet Alimi<br>390<br>ak Hacimler Onarır<br>641 | Tabancı Ot ve Çim<br>İhale İlanı Yayımla<br>n Yapım İşi<br>İhale İlanı Yayımla                       | anmış/İlansız, Katılıma Açık                                                                 |    |   |
| Tüzel/Gerçek Kişi         e-GTM İşlemleri         2 Grup o Kalelli Tazılı         2020/169878         4 Kalem Orman Bakını         2020/160456         2 Kalem Transformatö | Sorgulama<br>CÇIÇEK VE KIMYASAI GUDIE7<br>İhale İlanı Ya<br>n Çalışması<br>j İhale İlanı Ya<br>i Alımı | Elektronik Eksiltme Imza Ye<br>ayımlanmış/İlansız, Katılıma Açık<br>ayımlanmış/İlansız, Katılıma Açık          | 4 Grup 4 Kalemini         Entomolojik Müca         2020/1683         ODTÜ 19Yurt Isla         2020/1466         2020 Yangın Algılı | adele Hizmet Alımı<br>390<br>ak Hacimler Onarır<br>641<br>Iama Bakım Onarı | ihale İlanı Yayımla<br>n Yapım İşi<br>İhale İlanı Yayımla<br>İhale İlanı Yayımla<br>m ve Malzeme Değ | anmış/İlansız, Katılıma Açık<br>anmış/İlansız, Katılıma Açık<br>anmış/İlansız, Katılıma Açık |    |   |

### Seçim: İhale Yetkilisi Onayı

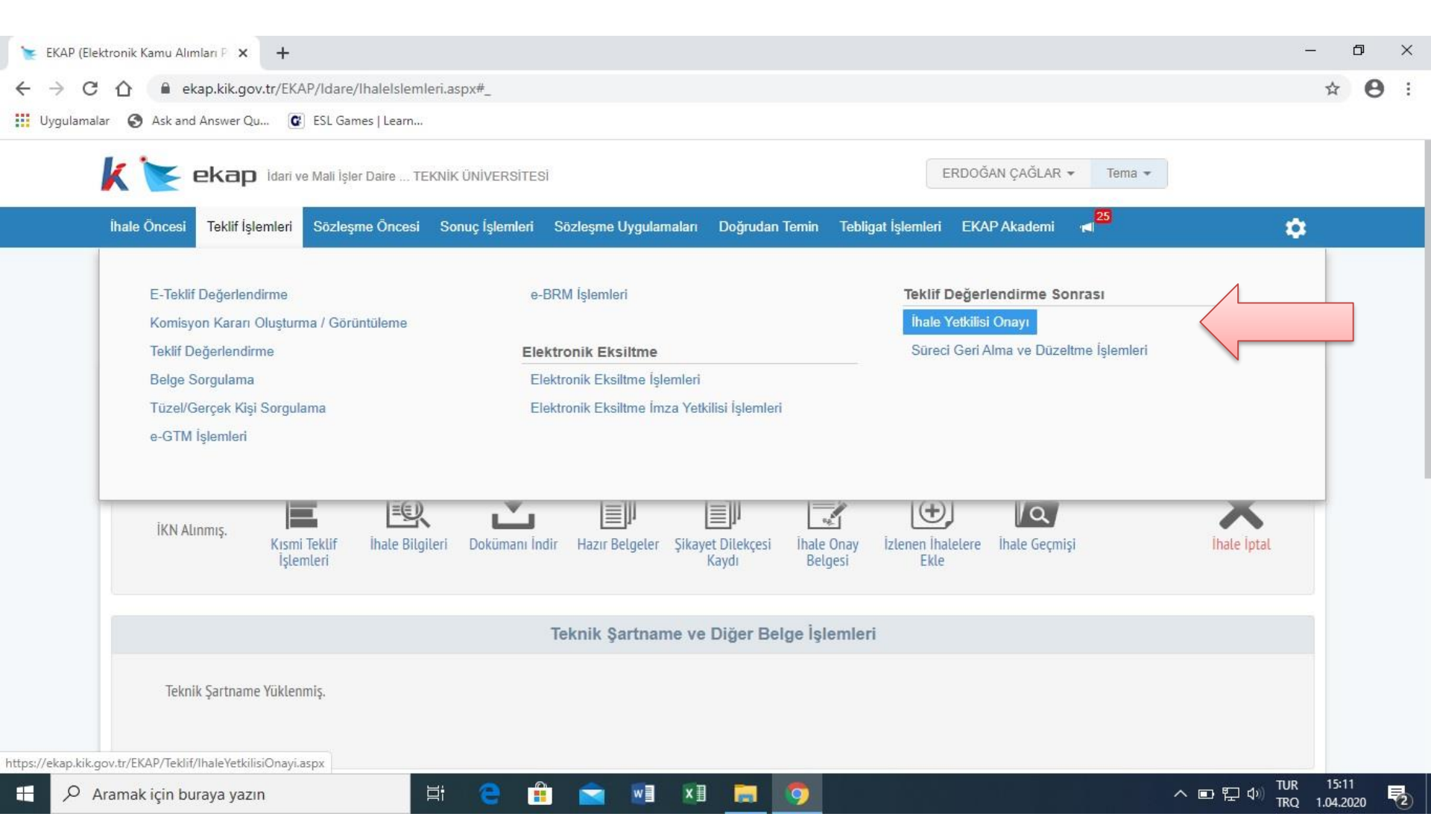

## İhale Kayıt Numarası ile Giriş Yapılacak Ekran

0

ulamalar 🛛 🚱 Ask and Answer Qu... 🥵 ESL Games | Learn... ERDOĞAN ÇAĞLAR 👻 25 ekap İdari ve Mali İşler Daire ... TEKNİK ÜNİVERSİTESİ Tema • İhale Öncesi Teklif İşlemleri Sözleşme Öncesi Sonuç İşlemleri Sözleşme Uygulamaları Aktif iKN: 2020/125974 Doğrudan Temin Tebligat İşlemleri EKAP Akademi İhale Yetkilisi Onayı 2020/125974 Numaralı aktif alımın durumu, bu sayfada beklenen durumlar içinde yer almadığından işleminize devam edilemiyor. İhale Arama Kriterleri İKN 2020 Tarihi Türü Seçiniz Usulü Seçiniz **v** Υ. Ŧ Q Ara X Temizle

>

# İhale Kayıt Numarası Yazılır

| 🚡 EKAP (Elektronik Kamu Alımları P 🗙 🕂                                                                                                    | —             | ٥                | × |
|----------------------------------------------------------------------------------------------------|---------------|------------------|---|
| ← → C ①                                                                                                    | -             | ☆ <b>0</b>       | : |
| 🔢 Uygulamalar 📀 Ask and Answer Qu 😰 ESL Games   Learn                                                                                                    |               |                  |   |
| RDOĞAN ÇAĞLAR 🗸 📲 🔁 Tema 🗸                                                                                                    |               |                  |   |
| İhale Öncesi Teklif İşlemleri Sözleşme Öncesi Sonuç İşlemleri Sözleşme Uygulamaları Doğrudan Temin Tebligat İşlemleri EKAP Akademi Aktif İKN: 2020/125974                                                                                                    | \$            |                  |   |
| ihale Yetkilisi Onayı         1020/125974 Numaralı aktif alımın durumu, bu sayfada beklenen durumlar içinde yer almadığından işleminize devam edilemiyor.                                                                                                    | ?             |                  |   |
| İhale Arama Kriterleri                                                                                                    |               |                  |   |
| IKN 2020       /       Tarihi       Turu       Seçiniz       Usulu       Seçiniz       Q Ara       X Temizle         10805       125974       107094       39387       18923       98002       10805       118923       118923       118923       118923       118923       118923       118923       118923       118923       118923       118923       118923       118923       118923       118923       118923       118923       118923       118923       118923       118923       118923       118923       118923       118923       118923       118923       118923       118923       118923       118923       118923       118923       118923       118923       118923       118923       118923       118923       118923       118923       118923       118923       118923       118923       118923       118923       118923       118923       118923       118923       118923       118923       118923       118923       118923       118923       118923       118923       118923       118923       118923       118923       118923       118923       118923       118923       118923       118923       118923       118923       118923       118923       118923       118923       1 |               |                  |   |
| 📲 🔎 Aramak için buraya yazın 🛛 🗄 😑 🛱 🛜 🖬 🖬 🔚 🧑 🔼 🔷 🗠 🗠 中日の                                                                                                    | tur<br>Trq 1. | 15:18<br>04.2020 | 2 |

#### Arama Tuşuyla Giriş Yapılır

| 🚺 METU Mail Service 🗙 S METU Squirrelmail 🗙 📚 EKAP (Elektronik Kamu Alımları P 🗙 🔶                                                                  |           |
|----------------------------------------------------------------------------------------------------|-----------|
| <ul> <li>C          A ekap.kik.gov.tr/EKAP/Teklif/IhaleYetkilisiOnayi.aspx</li> <li>Uygulamalar</li> </ul>                                          | ☆ 🕑 :     |
| k kap idari ve Mali İşler Daire TEKNİK ÜNİVERSİTESİ                                                                                                 |           |
| İhale Öncesi Teklif İşlemleri Sözleşme Öncesi Sonuç İşlemleri Sözleşme Uygularnaları Doğrudan Temin Tebligat İşlemleri EKAP Akademi Aktif İKN: 2020 | /169878 🏟 |
| ihale Yetkilisi Onayı                                                                                                    | ?         |
|                                                                                                    |           |
| İhale Arama Kriterleri                                                                                                    |           |
| IKN 2020       / 125974       Tarihi       Image: Turu Seçiniz       Usulu Seçiniz       Q Ara       Temizle         Aramaya Başla                  |           |
|                                                                                                    |           |

🦻 🥝 📋 🖸 💽 💌

TR 🔺 🏴 🔐 ...II 🕩 15:13 02.04.2020

## Onay verilecek ihalenin seçimi yapılır

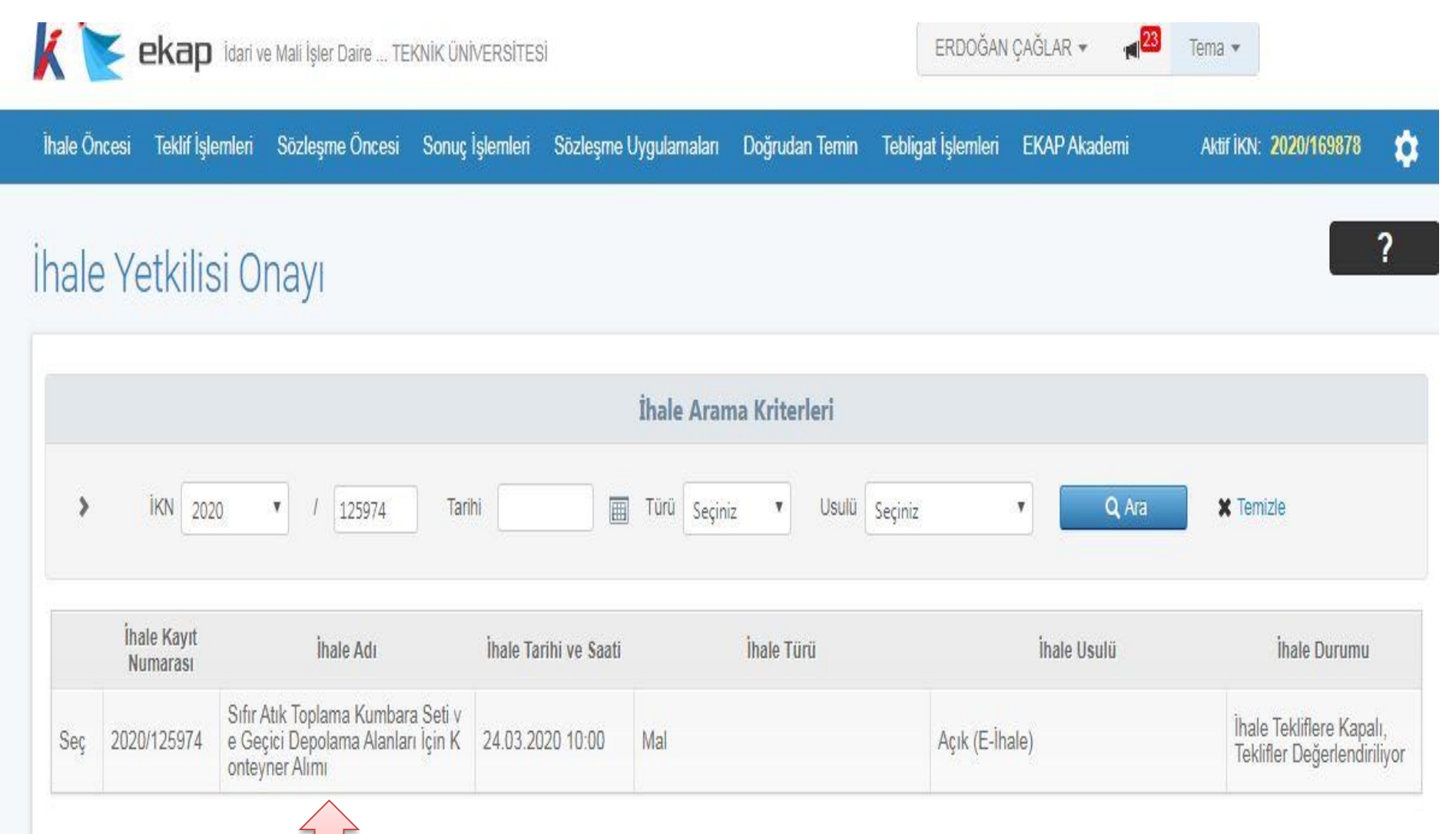

## İhale Komisyon Kararının Seçileceği Ekran

| le Öncesi | Teklif İşlemleri Sö | ozleşme Öncesi Sonuç İ | İşlemleri Sözleşme Uy | /gulamaları Doğrudan Te | min Tebligat İşlemler                                                             | i EKAP Akademi 📢                                                             | 3                                    |
|-----------|---------------------|------------------------|-----------------------|-------------------------|-----------------------------------------------------------------------------------|------------------------------------------------------------------------------|--------------------------------------|
|           |                     |                        |                       |                         |                                                                                   |                                                                              | Autiliok 2020/125974                 |
|           |                     |                        |                       |                         |                                                                                   |                                                                              | 2                                    |
| ale Ye    | etkilisi Ona        | ауг                    |                       |                         |                                                                                   |                                                                              | f                                    |
|           |                     |                        |                       |                         |                                                                                   |                                                                              |                                      |
|           |                     |                        |                       |                         |                                                                                   |                                                                              | 📢 İhale Sei                          |
| misyon    | Kararları           |                        |                       |                         | İhale Bilgileri                                                                   |                                                                              |                                      |
|           |                     | İhale Karar Tarihi     | Komisyon Karar Tutar  | nağı Durum              | İhale Kayıt :                                                                     | 2020/125974                                                                  |                                      |
|           | Karar No            |                        |                       |                         | No                                                                                |                                                                              |                                      |
| Seç       | Karar No            | 30.03.2020             | Görüntüle             | Geçerli                 |                                                                                   |                                                                              |                                      |
| Seç       | Karar No            | 30.03.2020             | Görüntüle             | Geçerli                 | Îhale Adı :                                                                       | Sıfır Atık Toplama Kumbara S<br>Konteyner Alımı                              | eti ve Geçici Depolama Alanları İçir |
| Seç       | Karar No<br>4       | 30.03.2020             | Görüntüle             | Geçerli                 | ihale Adı :                                                                       | Sifir Atik Toplama Kumbara S<br>Konteyner Alimi<br>24.03.2020                | eti ve Geçici Depolama Alanları İçir |
| Seç       | Karar No            | 30.03.2020             | Görüntüle             | Geçerli                 | İhale Adı     :       İhale Tarihi     :       İhale Turü     :                   | Sifir Atik Toplama Kumbara S<br>Konteyner Alimi<br>24.03.2020<br>Mal         | eti ve Geçici Depolama Alanları İçir |
| Seç       | Karar No            | 30.03.2020             | Görüntüle             | Geçerli                 | İhale Adı     :       İhale Tarihi     :       İhale Türü     :       İhale     : | Sıfır Atık Toplama Kumbara S<br>Konteyner Alımı<br>24.03.2020<br>Mal<br>Açık | eti ve Geçici Depolama Alanları İçir |

W

Pa

0

e

0

## Gruplu İhalelerde ilgili Kısım/Kısımlar İçin Seçim Yapılır.

| () METU Mail Service × S METU Sq            | uirrelmail 🗙 🎽 EKAP (Elektronik Kam            | nu Alimlari P 🗙 😽 |                               | -                      | -           |       |                    | ×  |
|---------------------------------------------|------------------------------------------------|-------------------|-------------------------------|------------------------|-------------|-------|--------------------|----|
| ← → C ☆ 🔒 ekap.kik.gov.tr/EKAP/Tekl         | if/IhaleYetkilisiOnayi.aspx                    |                   |                               |                        |             | ☆     | P                  | :  |
| Uygulamalar                                 |                                                |                   |                               | _                      |             |       |                    |    |
| İhale Öncesi Teklif İşlemleri Sözleşr       | me Öncesi Sonuç İşlemleri Sözleşme Uygulamalar | ı Doğrudan Temin  | Tebligat İşlemleri EKAP Akade | mi (1 <mark>28)</mark> | 2020/125974 | ± \$  | 3                  |    |
|                                             |                                                |                   | Inale I uru : Mai             |                        |             |       |                    |    |
|                                             |                                                |                   | Inale : Açık<br>Usulü         |                        |             |       |                    |    |
|                                             |                                                |                   |                               |                        |             |       |                    |    |
| Kısım Seçimi                                |                                                |                   |                               |                        |             |       |                    |    |
|                                             | Seçilen Kısımlar                               |                   |                               |                        |             |       |                    |    |
| 1. Grup Atık Toplama Kumbaraları (15982880) |                                                |                   |                               |                        |             |       |                    |    |
| 2. Grup Konteynerler (15982891)             | *                                              |                   |                               |                        |             |       |                    |    |
|                                             | *                                              |                   |                               |                        |             |       |                    |    |
|                                             | *                                              |                   |                               |                        |             |       |                    |    |
|                                             |                                                |                   |                               |                        |             |       |                    |    |
|                                             |                                                |                   |                               |                        |             |       |                    |    |
|                                             |                                                |                   |                               |                        |             |       |                    |    |
|                                             |                                                |                   |                               |                        |             |       |                    |    |
| Komisvon Karari Onavla / İntal              | Et                                             |                   |                               |                        |             |       |                    |    |
|                                             |                                                |                   |                               |                        |             |       |                    |    |
| Vonayla 🗶 İptal                             | Et                                             |                   |                               |                        |             |       |                    |    |
|                                             |                                                |                   |                               |                        |             |       |                    |    |
| 🕘 🥝 🚞 😂 💽                                   |                                                |                   |                               |                        | TR 🔺 🖿 🔐    | att 🐠 | 15:21<br>02.04.202 | 20 |

#### İlgili Kısım/ Kısımlar Karar Onayı için Seçim Kısmına Aktarılır ve Onaylama/İptal seçenekleri ile işlem sonlandırılır.

| ← → C ☆ 🔒 ekap.kik.gov.tr/EKAP/Teklif/IhaleYetkilisiOnayi.aspx                                                                                        |                     |
|----------------------------------------------------------------------------------------------------|---------------------|
|                                                                                                    | ☆ P :               |
| Uygulamalar Uygulamalar                                                                                                    |                     |
| ihale Öncesi Teklif İşlemleri Sözleşme Öncesi Sonuç İşlemleri Sözleşme Uygulamaları Doğrudan Temin Tebligat İşlemleri EKAP Akademi ៧ 23 2020/125974 👤 | \$                  |
| Thate Furu : Mat                                                                                                    |                     |
| Îhale : Açık<br>Usulû                                                                                                    |                     |
|                                                                                                    |                     |
| Kısım Seçimi                                                                                                    |                     |
| Secilen Kısımlar                                                                                                    |                     |
| 1. Grup Atik Toplama Kumbaralari (15982880)                                                                                                    |                     |
| 2. Grup Konteynerler (15982891)                                                                                                    |                     |
| ▶                                                                                                    |                     |
|                                                                                                    |                     |
|                                                                                                    |                     |
|                                                                                                    |                     |
|                                                                                                    |                     |
|                                                                                                    |                     |
| Kaminum Karan Ontuka (intel Et                                                                                                    |                     |
|                                                                                                    |                     |
| ✓ Onayla ★ Iptal Et                                                                                                    |                     |
| /ascript:doPostBack("cti00\$cti00\$ContentPlaceHolder1\$cntIslemContent\$ucListBox\$btnSag",")                                                        |                     |
| 🗞 🤗 🚞 🖸 🔿 👧 🔣                                                                                                    | <sup>3)</sup> 15:22 |

### İhale Kararı Onay Tarihi Seçilir

| İhale Öncesi Teklif İşlemleri Sözleşi | me Ör   | cesi  | Son | uç İşle | emleri  | Sõ         | zleşme  | Uygulamaları              | Doğru  | lan Temin | Tebligat İşle | mleri | EKAP Akademi | a <sup>23</sup> | 2020/125974 | 4 | \$ |
|---------------------------------------|---------|-------|-----|---------|---------|------------|---------|---------------------------|--------|-----------|---------------|-------|--------------|-----------------|-------------|---|----|
| Kısım Seçimi                          |         |       |     |         |         |            |         |                           |        |           |               |       |              |                 |             |   |    |
|                                       |         |       |     |         |         |            |         |                           |        |           |               |       |              |                 |             |   |    |
|                                       |         |       |     | seçile  | en Kis  | simla      | ar      |                           |        |           |               |       |              |                 |             |   |    |
|                                       |         | -     |     | 1. Gru  | ip Atik | Topla      | ama Ku  | nbaraları (159<br>182801) | 82880) |           |               |       |              |                 |             |   |    |
|                                       |         | +     |     | 2, 010  | р кол   | leyne      | nei (13 | 02031)                    |        |           |               |       |              |                 |             |   |    |
|                                       |         | ₩     |     |         |         |            |         |                           |        |           |               |       |              |                 |             |   |    |
|                                       |         | *     |     |         |         |            |         |                           |        |           |               |       |              |                 |             |   |    |
|                                       | 0       | ( are |     |         |         | -          | 0       |                           |        |           |               |       |              |                 |             |   |    |
|                                       | -       | NIS   |     | * 2     | 2020    | •          |         |                           |        |           |               |       |              |                 |             |   |    |
|                                       | Pt      | Sa    | Ça  | Pe      | Cu      | Ct         | Pz      |                           |        |           |               |       |              |                 |             |   |    |
|                                       | 6       | 7     | 1   | 2       | 3       | -4<br>1941 | 2       | 1                         |        |           |               |       |              |                 |             |   |    |
|                                       | 13      | 14    | 15  | 16      | 17      | 18         | 19      |                           |        |           | ]             |       |              |                 |             |   |    |
|                                       | 20      | 21    | 22  | 23      | 24      | 25         | 26      |                           |        |           |               |       |              |                 |             |   |    |
| Komisyon Kararı Onayla / Iptal        | 27      | 28    | 29  | 30      |         |            |         |                           |        |           |               |       |              |                 |             |   |    |
| Íhale Kararı Onay Tarihi              | 1       |       |     | m       | -       | -          |         |                           |        |           |               |       |              |                 |             |   |    |
|                                       | <u></u> |       |     |         |         |            |         |                           |        |           |               |       |              |                 |             |   |    |

TR 🔺 📭 🔐 📶 🌓 15:26 02.04.2020

W

e

0

O

Pa

### Onay Tuşuna Basılır ve İşlem Sonlandırılır.

| IETU Mail Service 🗙 🛛 🚱 METU Squ      | rrelmail × FKAP (Elektronik Kamu Alımları P × +                                                                    |   |  |
|---------------------------------------|----------------------------------------------------------------------------------------------------|---|--|
| C 🗅 🗎 ekap.kik.gov.tr/EKAP/Teklif     | IhaleYetkilisiOnayi.aspx                                                                                           | Ŷ |  |
| ibala Õncosi Takiif İslamlari Sözlasm | a Časosi Sonus İslamlari Sözləsmə Hurulamaları Doğustan Tamin Tahirat İslamlari EKAP Akadami 🚚 23 - 2020/42507.4 🔳 | ~ |  |
| Indie Onicesi Tenin işiermen Ouzleşin |                                                                                                    | ~ |  |
| Kısım Seçimi                          |                                                                                                    |   |  |
|                                       |                                                                                                    |   |  |
|                                       | 2020/125974 İKN'li ihalenin komisyon kararını onaylıyorsunuz. İhale kararını onaylamak                             |   |  |
|                                       | istediğinize emin misiniz?                                                                                         |   |  |
|                                       |                                                                                                    |   |  |
|                                       |                                                                                                    |   |  |
|                                       |                                                                                                    |   |  |
|                                       |                                                                                                    |   |  |
|                                       |                                                                                                    |   |  |
|                                       |                                                                                                    |   |  |
|                                       |                                                                                                    |   |  |
|                                       |                                                                                                    |   |  |
|                                       |                                                                                                    |   |  |
| Kamiayan Kasan Onayla (İntal F        | 471                                                                                                    |   |  |
| Komisyon Karari Unayia / Iptai E      |                                                                                                    |   |  |
| İhale Kararı Onay Tarihi              | 72.0                                                                                                    |   |  |
| Komisvon Kararini Onavla              |                                                                                                    |   |  |
| Tomisyon Narahini Ohayia              | Vazgeç                                                                                                    |   |  |
|                                       |                                                                                                    |   |  |

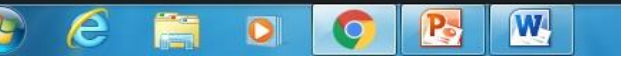

## Karar Başarı ile Onaylanmıştır ve Word Dosyasında Görüntülenebilir.

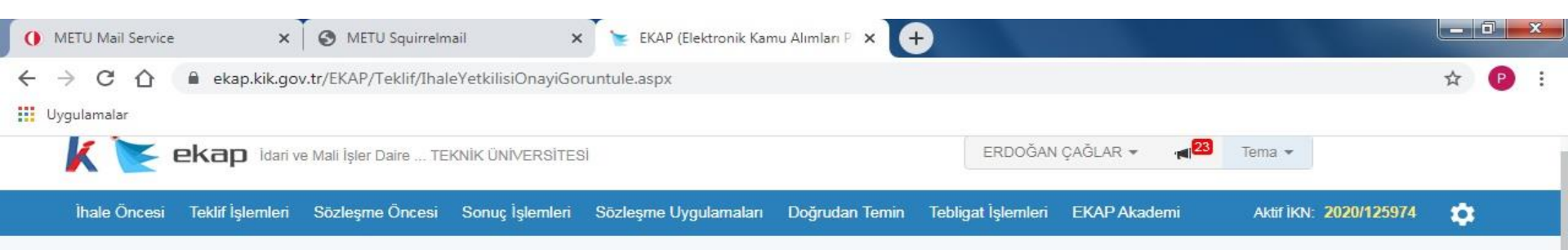

#### E-Teklif İhale Yetkilisi Onayı Görüntüleme

| omisyon ł                        | Karar Onayları                                                |                             |                         |         |                          |                                  | 📢 Geri I        |
|----------------------------------|---------------------------------------------------------------|-----------------------------|-------------------------|---------|--------------------------|----------------------------------|-----------------|
|                                  | Karar No                                                      | İhale Karar Tarihi          | Komisyon Karar Tutanağı | Durum   | İhale Yetkilisi<br>Onayı | Onaylanma / İptal<br>Etme Tarihi | İptal Gerekçesi |
| Seç                              | 4                                                             | 30.03.2020                  | Görüntüle               | Geçerli | Onaylandı                | 02.04.2020                       |                 |
| ale blidile                      | 11                                                            |                             |                         |         |                          |                                  |                 |
| hale :<br>Kayıt No               | 2020/125974                                                   |                             |                         |         |                          |                                  |                 |
| hale :<br>(ayıt No<br>hale Adı : | 2020/125974<br>Sıfır Atık Toplama Kur<br>İçin Konteyner Alımı | nbara Seti ve Geçici Depola | ama Alanları            |         |                          |                                  |                 |

#### EKAP İLETİŞİM MERKEZİ

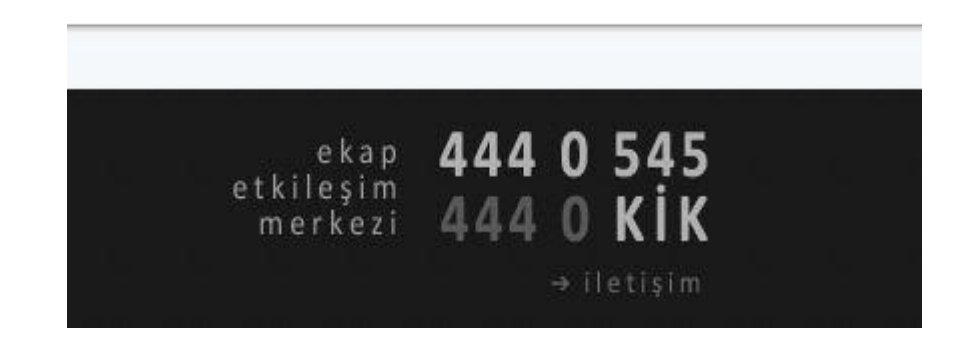

#### İDARİ VE MALİ İŞLER DAİRE BAŞKANLIĞI TEL : 0312 210 2801

EKAP PLATFORM SORUMLUSU ERDOĞAN ÇAĞLAR İç Satın Alma Müdürü E-posta: ecaglar@metu.edu.tr TEL : 0312 210 3890